## 川崎医療福祉学会誌 Kawasaki Journal of Medical Welfare

オンライン投稿・査読システム システム説明書 (査読者1用)

## 目次

| 1. | はじ    | めに                    | 2  |
|----|-------|-----------------------|----|
| 2. | 査読    | 者 1                   | 2  |
|    | 2.1.  | _<br>ログイン             | 2  |
|    | 2.2.  | ログアウト                 | 4  |
|    | 2.3.  | エントリー一覧               | 5  |
|    | 2.4.  | エントリー/投稿内容            | 6  |
|    | 2.5.  | 查読                    | 7  |
|    | 2.5.1 | 査読の開始方法               | 8  |
|    | 2.5.2 | 2. 査読の承諾または辞退の意思表示    | 9  |
|    | 2.5.3 | 3. 査読手順の確認            | 10 |
|    | 2.5.4 | l. 査読者1の査読対象ファイルと秘匿事項 | 11 |
|    | 2.5.5 | 5. 査読結果の入力・コメントの提出    | 12 |
|    | 2.5.6 | 5. 查読2回目以降            | 14 |
|    |       |                       |    |

1. はじめに

本ドキュメントは「川崎医療福祉学会誌 オンライン投稿・査読システム」の査読者 1 向けの、システム説 明書です。

2. 査読者1

査読者1はダブルブラインドで査読を行っていただきます。システムの使い方を以下に示します。

2.1. ログイン

ログインページへアクセスします。 和文の場合:<u>https://kawasaki-mws-sadoku.com/sign-in?language=Japanese</u> 英文の場合:<u>https://kawasaki-mws-sadoku.com/sign-in?language=English</u> 以下の画面が表示されたら、学会誌編集委員を通じて川崎医療福祉学会誌に登録しているメールアドレス を入力し、「次へ」ボタンをクリックします。

※「メールアドレスは登録されていません。」と表示される場合は、事務局に問い合わせてください。

| 11崎医療福祉学会誌<br>オンライン投稿・査読システム                  |  |
|-----------------------------------------------|--|
| ログイン<br>アカウントを持っていない場合は、 <u>ごちら</u> から作成できます。 |  |
| メールアドレス                                       |  |
| #×-                                           |  |

ただし、委員かつ投稿者のように、同じメールアドレスで複数のアカウントが作成されている場合は、確 認コードを入力した後に、以下のような画面が表示されます。その場合には、投稿者としてログインする のか、査読者1としてログインするのかを選択してください。一度、投稿者としてログインをした後に、 委員などに切り替えたい場合などは、ログアウトした上で、もう一度ログインから行ってください。

| 川崎医療福祉学会誌              |  |
|------------------------|--|
| オンライン設備・宣説システムアカウントの選択 |  |
| 投稿者としてログイン             |  |
| ● 単筋綱・乗員+ 校正教としてログイン   |  |

上記で入力したメールアドレスに、6桁の確認コードが記載された、以下の様なメールが届きます。

川崎医療福祉学会

オンライン投稿・査読システム

ログインするために以下の確認コードを使用してください。

## 123456

確認コードの有効期限は発行から 30 分です。

入力した確認コードに間違いがないのに 確認コードが正しくありません。 と表示される場合は、確認 コードの有効期限が切れています。

改めてメールアドレスの入力からログインを行ってください。

確認コードを要求していない場合は、このメールを無視しても問題ありません。 他のユーザーが誤ってメールアドレスを入力した可能性があります。

本メールは送信専用メールアドレスから送信されています。 このメールへ返信いただいても、返答致しかねますのでご了承ください。

メールアドレスに届いた6桁の確認コードを入力し、「ログイン」ボタンをクリックすることで、ログイン が完了となります。

※確認コードの有効期限は発行から30分となっています。正しい確認コードを入力しても、「確認コード が正しくありません。」と表示される場合は、メールアドレスの入力からもう一度やり直してください。

| 66                                                                                                    |  |
|----------------------------------------------------------------------------------------------------|--|
| 川崎医療福祉学会誌<br>オンライン投稿・査読システム                                                                                           |  |
| メールの確認                                                                                                    |  |
| ← メールアドレスを高入力する<br>kurwasukigoadoku.com で受信したら 特応提問コードを入力<br>してください。メールを知道していない場合には、読高メールフ<br>けんダーを確認するか、もちー道方面しくとさい。 |  |
| 福田二一一14                                                                                                    |  |
| CORR CORR CORR CORR CORR CORR CORR CORR                                                                               |  |
|                                                                                                    |  |
|                                                                                                    |  |
|                                                                                                    |  |
|                                                                                                    |  |

2.2. ログアウト

ログアウトの方法は投稿者と同じです。

画面右上の氏名をクリックするとポップアップメニューが表示されます。その中の「ログアウト」をクリ ックすることで、ログアウトが完了となります。

※ログアウト操作を行わなければ、30日間はログイン情報が記憶され、次回からログインを省略することが出来ます。

| 1                      |                         |                                                                           | 1017.00               |
|------------------------|-------------------------|---------------------------------------------------------------------------|-----------------------|
| 1                      |                         |                                                                           | kawesaki gisedoku com |
|                        |                         |                                                                           | 15970F                |
| 259-                   |                         |                                                                           |                       |
| 8                      | 994 -                   | #151-0-400                                                                |                       |
| ⊕ ±>t\u00e4            | スト巻 NO.1                | $2021 \cdot 12 \cdot 10(\pm) \sim 2021 \cdot 12 \cdot 17(\pm)$            |                       |
| 😔 Ioto- Ja             | panese Vol.71 No.1 2021 | $2021 \cdot 12 \cdot 01(\%) \sim 2021 \cdot 12 \cdot 31(\textcircled{B})$ |                       |
| 日分の段構                  |                         |                                                                           |                       |
| 教務時代                   | 18×104                  |                                                                           | 9/2                   |
| アスト号 N0-1              | 職業の飲み子にも考               | 首都にらた故語後継がイゼービスに留する頃曲研究の文献爆群                                              | 田田田                   |
| Japanese Vol.31 No.1 2 | 021 優勝の曲名子ともあ           | 対象にした放映後等デイサービスに関する具象研究の含軟体就                                              | (SNR)                 |
| tapanese Vol.31 No.1 2 | 121 福恵のたる子ごもも           | 対象にしたお課価値デイリービスに同する課金研究の文創味説                                              | 2 1040221             |

2.3. エントリー一覧

発刊号一覧の発刊号名のリンクをクリックすることで、その発刊号へのエントリーを確認することが出来 ます。

|                                                                                          |                                                                                          |                                                    | er Monton Of                    |       |            |         |                                                                 |
|------------------------------------------------------------------------------------------|------------------------------------------------------------------------------------------|----------------------------------------------------|---------------------------------|-------|------------|---------|-----------------------------------------------------------------|
| Hime / 취귀비합책                                                                             |                                                                                          |                                                    |                                 |       |            |         |                                                                 |
| NRUZ                                                                                     | TABLE                                                                                    | 20404711                                           | NULLING DRUG                    |       | 20051      | 2005    | 204+=2 <b>4</b>                                                 |
| 2214 Na.1                                                                                | 2021-12-10(金) ~ 2021-12-17(                                                              | (金) 2021-12-34(金)                                  | 3021-12-24(査)                   | -     | 川崎 重統者2    | 川崎 査統者1 | 英文和政治                                                           |
| Japanese Vol.31 No.1 202                                                                 | 1 3021-12-01(80) ~ 2021-12-310                                                           | (金) 2022-01-31(用)                                  | 2022-02-28(用)                   |       |            |         | 川嶋 東交チェッ                                                        |
|                                                                                          |                                                                                          |                                                    |                                 |       |            |         |                                                                 |
| 山崎医療                                                                                     | 福祉学会誌ォンラ                                                                                 | イン投稿・音読う                                           | システム                            |       |            |         | ⊖ 川崎 太郎                                                         |
| MIII崎医療                                                                                  | 福祉学会誌 オンライ                                                                               | イン投稿・査読ミ                                           | ノステム                            |       |            |         | <b>⊖</b> ///æ ±8                                                |
| MIII崎医療<br>Initite Japanese Vol.311                                                      | 福祉学会誌 オンラ・<br>a.1 2021                                                                   | イン投稿・査読ら                                           | ノステム                            |       |            |         | ⊖ Illiae ±d                                                     |
| MILI崎医療<br>NUTILe / Japanese Vol.31 /<br>日本の「「NASO                                       | 福祉学会誌 オンライ<br>11 2021                                                                    | イン投稿・査読き                                           | システム                            |       | <u>•</u> 0 | 取り下げ斎の工 | <ul> <li>● 川崎 太郎</li> <li>&gt;トリーも表示す</li> </ul>                |
| MIIIe Japanese Vul.311<br>D Software Vul.311<br>D Software Vul.311<br>D Software Vul.311 | 福祉学会誌 オンラ・<br>a.1 2021<br>またまたこうで、おまままの<br>MINRAGE NE Builder                            | イン投稿・査読3                                           | レステム<br>(エントリー)                 |       | •          | 取り下げ済のエ | ● 川崎 太郎<br>>トリーも表示す<br>RoAIZE                                   |
| V 川崎医療<br>ume ( Japanese Vol.31)<br>D I I I I I I I I I I I I I I I I I I I              | 福祉学会誌オンライ<br>Mail 2021<br>Mail 2021<br>Mail Mail And And And And And And And And And And | イン投稿・査読3<br>(このでのののの)<br>は、まなまた<br>teview article) | レステム<br>(エントリー)<br>Naディニョン(第にした | 加速化量子 | • 0        | 取り下げ者の工 | <ul> <li>● 川崎 太郎</li> <li>&gt;トリーも表示す</li> <li>RONZE</li> </ul> |

ログインしているユーザーによって、閲覧出来るエントリーは異なります。

- 委員(エントリーの査読者1)
   担当のエントリーを閲覧出来ますが、筆頭著者名、所属は表示されません。
- 委員(エントリーの総合判定者、査読者2(編集委員))
   担当のエントリーを閲覧出来ます。

また、エントリーの一覧は、以下の条件で絞り込み検索を行うことが出来ます。

- 自分が担当のエントリー
   現在の担当が自分であるエントリーのみに絞り込みます。自分が査読などを行うフェーズであるのに、
   作業を行っていないエントリーがないかを確認するために利用します。
- 取り下げ済のエントリーも表示する
   既定では取り下げ済みのエントリーは一覧には表示されません。チェックすることで取り下げ済みの
   エントリーも一覧に表示します。

2.4. エントリー/投稿内容

エントリー一覧の論文題目のリンクをクリックすることで、エントリー内容、投稿内容などを確認するこ とが出来ます。そちらの画面で、査読を行います。

| 16   | 川崎医療           | 懷福祉学           | 会誌,         | <b>†</b> ンライン投稿・    | 査読システム                                | Ө 川崎 太! | £J → |
|------|----------------|----------------|-------------|---------------------|---------------------------------------|---------|------|
| Hame | Japanese vol.3 | 1 No.1 2021    |             |                     |                                       |         |      |
| 10 = | s ng - ng sig  | · 19350        | -1 10       | anta a ca-          | 080                                   |         |      |
| Q,   |                |                |             |                     | <ul> <li>□ 取0下げ済のエン</li> </ul>        | トリーも表示  | 6.9  |
|      | 30>1-0-80      | <b>用资料</b> 有 6 | 758         | 10100月78            | 38支援府(エントロー).                         | ROHER   | n:   |
|      |                | 川嶋太郎           | <b>非学教员</b> | 昭昆 (Review article) | 福田のある子ごも生知時にした放講座場ディリービスに聞きる講座研究の文部検討 |         |      |
|      |                | 川崎太郎           | 本学教員        | 総誌 (Review article) | 道黒のある子どおを対象にした茨提供等ディザービスに触する武貴研究の次数地技 | 川總法設    | 20   |
|      |                |                |             |                     |                                       |         |      |

2.5. 査読

査読に関する作業は査読タブで行います(査読者1には査読タブのみ表示されます)。

| ▶ 川崎医療福祉学会誌 オンライン語                       | <b>段稿・査読シ</b> | ステノ | 4            | ⊖ 査読者1 ~     |
|------------------------------------------|---------------|-----|--------------|--------------|
| Home / 和文誌32巻2号 / 川崎医療福祉学会誌の沿革           |               |     |              |              |
| 和文誌32巻2号 ////靖國療養祉学会時の治華                 | ( RMER 3 )    | 童読中 | 初回投稿         | -            |
| 音読                                       |               |     |              |              |
| 査読者1への査読値題                               |               |     | 臺読者2 2022-09 | -30 05:46:08 |
| III 其種類<br>論説 (Essay)                    |               |     |              |              |
| #太信日<br>川崎医療福祉学会誌の沿革                     |               |     |              |              |
| 原語(著者間報用力)<br>No 1 原稿 川崎医療福祉学会誌の沿革.docx  |               |     |              |              |
| コメント<br>ご多用中、誠に恐縮ですが、投稿論文の査読を先生にお引き受けい   | いただきたく、ご達     | 離いた | します。何とぞご受諾いた | だきますよ        |
| う、お願い申し上げます。                             |               |     |              |              |
| · · · · · · (88) · · · · · · · · · · · · |               |     |              |              |
| 査統者1の査読結果                                |               |     | 查読者1 2022-09 | -30 06:07:56 |
| 総合評価                                     |               |     |              |              |
| ○ 採用 (町正不要、または形式面のごく軽微な修正のみ)             |               |     |              |              |
| ● 再宜読(内容、表現に修正を要する)                      |               |     |              |              |
| ○ 不採用 (コメントに理由を明記してください)                 |               |     |              |              |
| Withest                                  |               |     |              |              |

2.5.1. 査読の開始方法

査読者2から査読者1へ査読依頼が行われると、査読者1へ以下の様なメールが届きます。査読者1は 受信したメールのリンクからシステム画面を開き、査読対象ファイルの確認や査読結果を投稿します。

投稿・査読システムは Chrome あるいは Edge にてご使用ください(その他のブラウザを使用すると正 常に動作しない可能性があります。

川崎医療福祉学会 オンライン投稿・査読システム

査読者1のあなたへ査読が依頼されました。 以下から投稿の内容を確認してください。

投稿を確認

査読者2からのコメント

•••

本メールは送信専用メールアドレスから送信されています。

このメールへ返信いただいても、返答致しかねますのでご了承ください。

2.5.2. 査読の承諾または辞退の意思表示

査読依頼のメールが届いたら速やかにシステムにログインし、3日以内に査読の承諾、または辞退の意思 表示をしてください。

辞退をする場合は、可能であれば新しい査読者の推薦をお願いします。

承諾する場合は、「2.5.3 査読手順の確認」以降の査読手順に従い、査読を進めてください。

| 11崎医物             | 寮福祉学会誌 オン         | ライン投稿・査読シス | ステム         | ● 査読者1 - |
|-------------------|-------------------|------------|-------------|----------|
| Home / 和文誌32要2号   | / 川崎医療増祉学会誌の沿革    |            |             |          |
| 和文誌32巻2号          | 川崎医療福祉学会院の沿革      | · 遺詞回数 1   | (意味中) 過去の投稿 | · 原始     |
| 查読                |                   |            |             |          |
| · · · · · (#8) ·  |                   |            |             |          |
| 査読者1の査読 承諾        | ,評過               |            |             |          |
| コメント<br>辞書する場合は可能 | 2であれば新しい登読者を推薦してく | (ださい。      |             |          |
|                   |                   |            |             |          |
| <b>的</b> 查読を承諾    | 戰 查読化研選           |            |             |          |

2.5.3. 査読手順の確認

査読を標準化するために、コメントは査読結果入力画面に記されたチェックポイント(「新規性・独創 性」「論旨・記述」「データ収集の方法」「データの処理・数式」「関連研究の引用」「図表の表現」につい て、それぞれ優・可・不可の3段階評価)を中心に行っていただきます。

本学会誌の査読ルールは以下の通りです。

また、査読結果の返却期限は、初回査読は2週間、2回以降は1週間を原則としています。

<査読のルール>

1回目の査読:論文内容に関する major コメントと、フォーマットに関する minor コメントを行う。 2回目の査読:前回のコメントに対する適切な文章変更が行われているかというコメントと、フォーマッ トに関する minor コメントを行う。

3回目の査読:2回目と同様だが、判定は「採用」か「不採用」とする。「再査読」という判定は付けない。

上記以外にも指針やお願いがありますので、システムにログインし、画面右上のユーザー名をクリッ クすると表示される「査読手順書」を査読前にご確認ください。

| 回文誌32巻2号       川崎医療福祉学会話の旧業       童読者1への査読依照       ログアウト         童読者1への査読依照       査読者2 2022-09-30 05:46:00                                                                                                    | ne / 和文誌32巻2号 / 川崎医療爆祉学会誌の沿革                              | 委員<br>sadoku-test4@sank.sakura.ne |
|----------------------------------------------------------------------------------------------------|-----------------------------------------------------------|-----------------------------------|
| 査読者1への査読依頼     査読者2 2022-09-30 05:46:0       重読載3     査読者2 2022-09-30 05:46:0       ■読載期     査読者2 2022-09-30 05:46:0       ■読載期     ●       論説 (Essay)     ●       ■注意期     ●       加次期時     ●       川崎医療福祉学会誌の沿革     ●       第項 (審責報組書)     ●       No 1 原現 川崎医療福祉学会誌の沿革.docx     ●       2×2+     ○       ご多用中、誠に恐縮ですが、投稿論文の音読を先生にお引き受けいただきたく、ご連絡いたします。何とぞご受諾いただきますよ | ]文誌32卷2号 ///##唐娜祉宇会版の旧革                                   | 童調当款 3 (童頭中) 初回接 童棋手達書            |
| 査読者 1 への査読依頼     査読者 2 2022-09-30 05:46:00            第構構構<br>論説 (Essay)         ・      ・              は次期時<br>川崎医療福祉学会誌の沿革      ・             軍項 (審査環時満去)         No 1 原機 川崎医療福祉学会誌の沿革.docx               コンント         ご多用中, 誠に恐縮ですが、投稿論文の音読を先生にお引き受けいただきたく、ご連絡いたします。何とぞご受諾いただきますよ           コンとに                                                                     | <b>会</b> 読                                                | D070F                             |
| ■決問目<br>川崎医療福祉学会誌の沿革<br>事項 (香香県総商会)<br>No 1 原現 川崎医療福祉学会誌の沿革.docx<br>コメント<br>ご多用中、誠に恐縮ですが、投稿論文の音談を先生にお引き受けいただきたく、ご連絡いたします。何とぞご受諾いただきますよ                                                                                                    | 査読者1への査読伝題                                                | 查读者2 2022-09-30 05:46             |
| 国文部目<br>川崎医療福祉学会誌の沿革<br><u>専項 (著者開始)また</u><br>No 1 原機 川崎医療福祉学会誌の沿革.docx<br>コメント<br>ご多用中、誠に恐縮ですが、投稿論文の査読を先生にお引き受けいただきたく、ご連絡いたします。何とぞご受諾いただきますよ                                                                                                    | <sup>原稿理</sup> 域<br>論説 (Essay) ·                          |                                   |
| 東京 (著音県総治主)<br>No 1 原稿 川崎医療摘祉学会誌の沿革.docx<br>コメント<br>ご多用中、誠に恐縮ですが、投稿論文の査読を先生にお引き受けいただきたく、ご連絡いたします。何とぞご受諾いただきますよ                                                                                                    |                                                           |                                   |
| コメント<br>ご多用中、誠に恐縮ですが、投稿論文の査読を先生にお引き受けいただきたく、ご連絡いたします。何とぞご受諾いただきますよ                                                                                                    | <sup>国文書目</sup><br>川崎医療福祉学会誌の沿革                           |                                   |
|                                                                                                    | 川崎医療福祉学会誌の沿革<br>東張 (著者頃時)(古)<br>No 1 原現 川崎医療福祉学会誌の沿革.docx |                                   |

2.5.4. 査読者1の査読対象ファイルと秘匿事項

システムに入ったら、①原稿ファイルのリンクをクリックしファイルをダウンロードしてください。著 者から投稿された原稿ファイルは、編集委員(査読者 2)により作成者情報が削除され、ファイル名も 一定のルールに従い変換されています。

| e / 和文誌32巻2号 / 川崎医療福祉学会誌の沿革             | 委員<br>sadoku-test4@sank.sakura.ne |
|-----------------------------------------|-----------------------------------|
| 文誌32巻2号 //i端医療機械学会50/H幕                 | 音読回録 3 (査読中) 初回投<br>ログアウト         |
| <b>査</b> 続者1への査読価額                      | 查供者2 2022-09-30 05:46             |
| ■德德靖<br>論説(Essay) <del>、</del>          |                                   |
| <sup>議会職員</sup><br>川崎医療福祉学会誌の沿革         |                                   |
| RA(著書演和過去)<br>No 1 原現 川崎医療福祉学会誌の沿革、docx |                                   |
| コメント<br>ゴターカー 時に四線っする 心道除さった時を生たにお      |                                   |

なお、本雑誌ではダブルブラインドでの査読を前提としていますので、個人を特定できる可能性が高い、 倫理的配慮や謝辞(助成金情報)等の情報等は原稿に記載せず、編集委員のみ確認できるシステム上の ページに直接入力するよう著者に指示をしています。そのため、倫理的配慮や謝辞等の記載内容につい ては、査読者2(編集委員)と総合判定者が確認します。もし、査読の過程で疑義が生じた場合や確認 した方が良いと思う事柄がありましたら、速やかに事務局にご連絡ください。

また、原稿ファイル内に著者を特定する情報がある場合は、編集委員が該当箇所を×印で秘匿した原稿 ファイルを作成し、送付します。秘匿した箇所には"(査読のため秘匿)"と記載してあります。

〈著者を特定する情報の例〉

・・・例)著者名(共著者名を含む和文名と英文名)、所属研究室名、倫理審査の承認番号、謝辞等

〈秘匿方法〉

・・・例)川崎太郎  $\rightarrow \times \times \times \times$ (査読のため秘匿) 承認番号:第 020-H001  $\rightarrow$  承認番号:第×××·××× (査読のため秘匿) 2.5.5. 査読結果の入力・コメントの提出

査読結果は、総合評価(採用・再査読・不採用の判定)をシステム上で選択してください。なお、結果 入力画面における総合評価は必須入力項目、その下のチェックポイント項目は任意入力項目です。

査読コメントは、コメント欄への直接入力(複数行入力可)、原稿ファイル(Word)の校閲機能の1つ であるコメントを利用した該当箇所へのコメント付与、あるいはその両方の方法にて作成いただけます。 また、原稿を印刷した上で原稿に手書きでコメントを書き込み、その紙原稿を PDF ファイル形式でス キャンしアップロードすることも可能です。PDF 原稿に注釈(コメント)を入れることも可能です。

ダブルブラインドによる査読のためにファイル作成者名やコメント作成者名などはシステム上で自動 的に削除されます。しかし、Word でコメントを入れたファイルを PDF 化するとシステム上でコメント 作成者名を消せませんので、Word のコメント機能を利用した場合は Word ファイルのまま提出(ファ イルアップロード)してください。

総合評価と、別紙ファイルの添付やコメント直接入力後に、「査読者2へ通知」 ボタンをクリックすることで、査読者2へ査読結果の通知(メール通知)が行われます。

ファイルとして添付出来るのは、5MB 以下の、Word ファイルもしくは PDF ファイルのみとなります。 97-2003 文書の旧型式の Word ファイル(拡張子が.docx ではなく.doc のもの)は添付出来ませんので 注意してください。

| ē又                     |                 |                 |        | 過去の投稿を参照 |  |
|------------------------|-----------------|-----------------|--------|----------|--|
| 查読                     |                 |                 |        |          |  |
| 宣読者1の宣読結果              |                 |                 |        |          |  |
| 総合評価                   |                 |                 |        |          |  |
| ○ 採用 (訂正不要             | 、または形式面         | のごく軽微な修正        | のみ)    |          |  |
| ● 再查読(内容、表             | 現に修正を要す         | න)              |        |          |  |
| O 不採用 (コメント            | に理由を明記し         | てください)          |        |          |  |
| □ 原稿種類の変更を             | 展開時<br>要する 資料   | "<br>(Material) | ✔ 変更後  |          |  |
| 新規性·独創性 (              | ) 優 🧿 可         | ○ 不可            |        |          |  |
| 論旨・記述 (                | ) 優 💿 可         | ○ 不可            |        |          |  |
| データ収集の方法(              | ) 展 💿 可         | ○ 不可            |        |          |  |
| データ処理・数式 (             | ○侯○可            | • 不可            |        |          |  |
| 関連研究の引用 (              | ) 優 💿 可         | ○ 不可            |        |          |  |
| 図表の表現 (                | ● 侯 ○ 可         | ○ 不可            |        |          |  |
| コメント<br>別紙参照           |                 |                 |        |          |  |
| 545495025500 <u>70</u> |                 |                 |        |          |  |
|                        |                 |                 |        |          |  |
| 原稿に直接過き込みをした地          | Bid Word 66.<14 | PDFを用紙として染付し    | てくたさい。 |          |  |
| 11版<br>香詰来1の奇話コメト      | h adf           |                 | 2 Dr   |          |  |

2.5.6. 查読2回目以降

初回の査読者1の総合評価が「採用」以外の場合は、1回目と同様に査読依頼がメールで届きます。初回査読と同様にアクセスして再査読をしてください。2回目以降の査読の場合は、修正原稿に加えて修 正説明書が届きます。

また、過去の投稿内容や査読結果(総合評価/コメント)は右上の「過去の投稿を参照」を選択するこ とにより表示されます。

なお、査読2回目以降では、査読期限が1週間になりますのでご留意ください。

| ▶ 川崎医療福祉学会誌 オンライン投稿・査読システム                                                                                                    |            | ● 査読者1 (NOT副委員長) ▼         |
|----------------------------------------------------------------------------------------------------|------------|----------------------------|
| Home / 英文 / a                                                                                                    |            |                            |
| 英文 a                                                                                                    | 查読回数 2 查読中 | 過去の投稿を参照                   |
| <u> 宮</u> 稿                                                                                                    |            | 室議結果修正 1 回目 (最新投稿)<br>初回投稿 |
| 室読者1への宣読依頼                                                                                                    |            | SCC山口 2022-03-27 10:46:35  |
| 新期標類       資料(Material)       ・         油文期日       ・       ・         a       ・       ・         原稿(骨者情報消去)       ・       ・         No4 2 原稿 a.doox       ・       ・         使正説明書(骨者情報消去)       ・       ・         No4 2 修正説明書 a.doox       ・       ・         コメント       ・       ・       ・         先日は投稿論文の宣読にご協力を下さり、誠にありがとうございました。       ・       ・         蓄者より修正稿が提出されましたので、引き続きご確認のほど、何とぞよろしくお願い申し上げます。       ・         査読完了期限は、*月*日です。       ・       ・ |            |                            |

採用あるいは不採用の判定を提出したら、当該エントリーの査読は終了です。 ご不明な点などあれば事務局にお問い合わせください。